## PERSONAL CHROMEBOOK

## Accessing Wireless on Your Personal Chromebook

Used by LVJUSD staff and students for their **non-lvjusd** chromebooks

Г

**Important:** You must first login to your lvjusd.org account on your personal chromebook at **home or off-site**. Next, **pre-register** your device by going to <a href="https://cloudpath.lvjusd.k12.ca.us">https://cloudpath.lvjusd.k12.ca.us</a> and proceed with the steps below so your device will connect to the LVJUSD-BYOD network automatically.

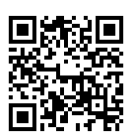

|    |                                                                                                    | This device is managed by lvjusd.org.                                                                                                    |
|----|----------------------------------------------------------------------------------------------------|----------------------------------------------------------------------------------------------------|
| 1. | Connect or join the LVJUSD-Onboarding wireles<br>network by selecting the wireless icon In the lo<br>right and then clicking on the network section.<br>In the list of networks choose <b>LVJUSD-Onboard</b>                       | SS<br>wer<br>Aling.                                                                                                    |
| 2. | Open the Chrome browser.<br>If you don't see a welcome message, type in<br><b>www.livermoreschools.com</b> so the welcome<br>screen appears to start the registration process<br>Agree to Terms & Conditions<br>Click <b>Start</b> | Welcome to the Livermore Valley Joint Unified School District Network         Image: Solution of the Terms & Conditions below.         Once authorized for access, your device will be configured with a unique certificate for network access.         Image: I agree to the Terms & Conditions |
| 3. | Select <b>Student/Staff</b>                                                                                                    | Student/Staff Register your personal devices with your District login for one year.                                                                                                    |
| 4. | Login with your LVJUSD username and password.                                                                                                    | Your username and password are required to access the network. Username:                                                                                                    |
|    | Click <b>Continue</b>                                                                                                    | < Back Continue >                                                                                                    |

5. Download the Network File.

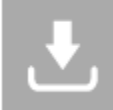

Step 1: Download the Network File Simply download the file. Do not open it yet.

6. Import Network File

Step 2: Import Network File Import the Downloaded ONC File.

Open a new tab in the browser.

Type this address into the browser: chrome://net-internals/#chromeos

Under "Import ONC file", click Choose File

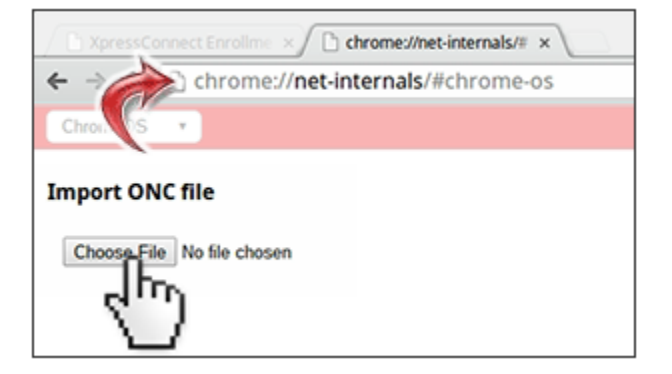

7. Select the downloaded LVJUSD-BYOD.onc file and click Open.

\*\* The screen **does not change** from the window above, proceed to step 8.

8. To connect, select **LVJUSD-BYOD** from the list of wireless networks.

| ~                 | Network                     | • | <b>\$</b> |
|-------------------|-----------------------------|---|-----------|
| Wi-Fi             |                             | 4 |           |
| ₩ <sub>a</sub>    | LVJUSD-Student<br>Connected |   |           |
| $\mathbf{\nabla}$ | LVJUSD-Onboarding           |   |           |
|                   | LVJUSD-BYOD                 |   |           |
| <b>₩</b> ≞        | LVJUSD                      |   |           |

You should now be fully connected.

\*\*If pre-registered, your personal device will not connect until at school.